## **TP1 C++**

#### **OBJECTIFS**

Premiers pas en C++

#### **PRE-REQUIS**

Aucun
 DUREE
 2-3 heures
 RESSOURCES

– QtCreator

#### Premiers pas : le classique « Hello World »

## 1 CREATION D'UN PROJET QTCREATOR

Le code source sera écrit à l'aide d'un éditeur de texte, **notepad++** par exemple (dans ce cas il faudra procéder à la compilation séparément) ou un IDE (Interface de développement) comme **QtCreator** (dans ce cas les étapes de compilation seront automatisées).

Le fichier source doit être sauvegardé avec obligatoirement l'extension .cpp pour C++

#### Lancer l'IDE sous Windows : C:\Qt\Qt5.8.0\Tools\QtCreator\bin\qtcreator.exe

Attention : votre version n'est peut-être pas la 5.8.0 ! Pour ce qu'on a à faire, n'importe quelle version audelà de la version 4 suffit amplement !

Cliquer sur « Nouveau Projet »

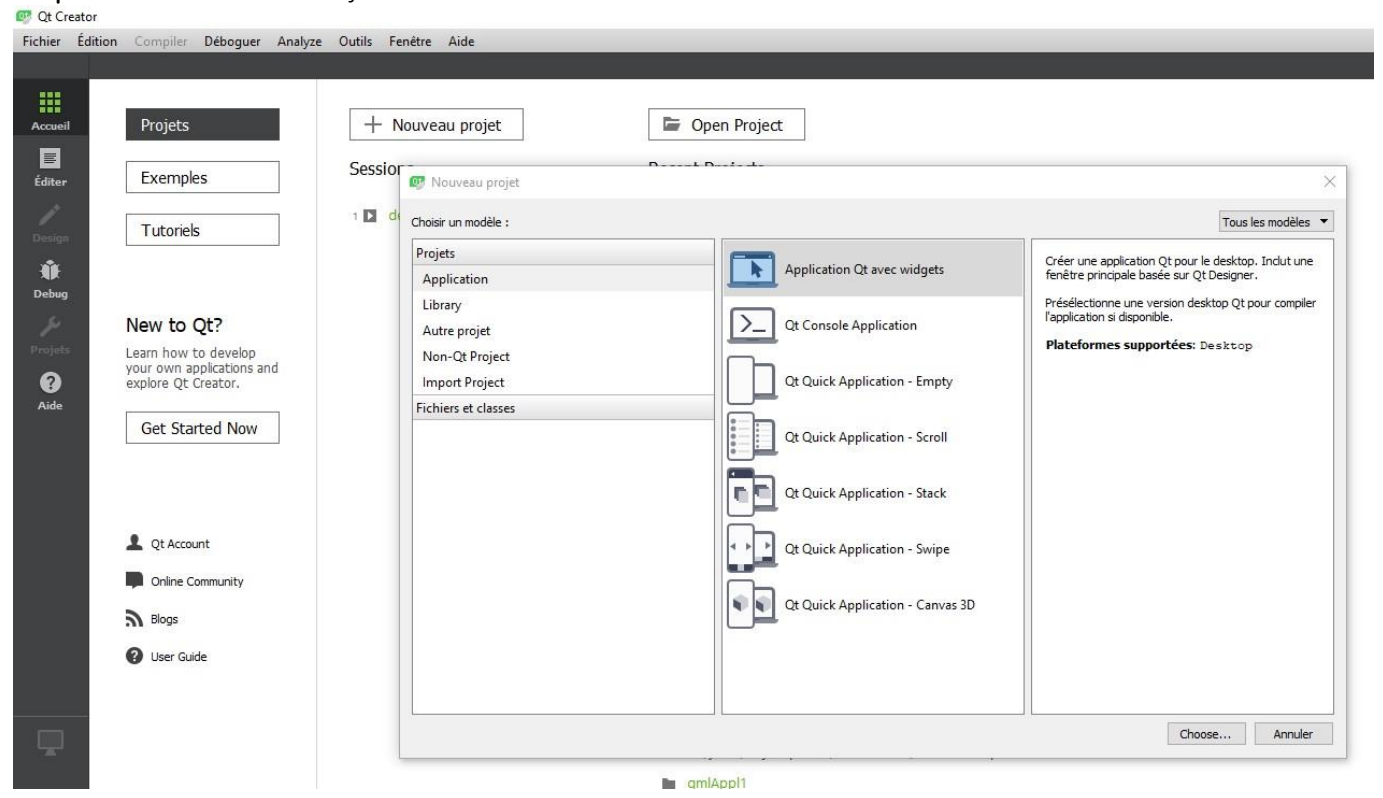

Choisir « Non-Qt Project » et « Plain C++ Application »

**Donner** un nom à votre projet : par exemple « helloworld », puis **cliquer** sur suivant/suivant/terminer Vous devriez obtenir :

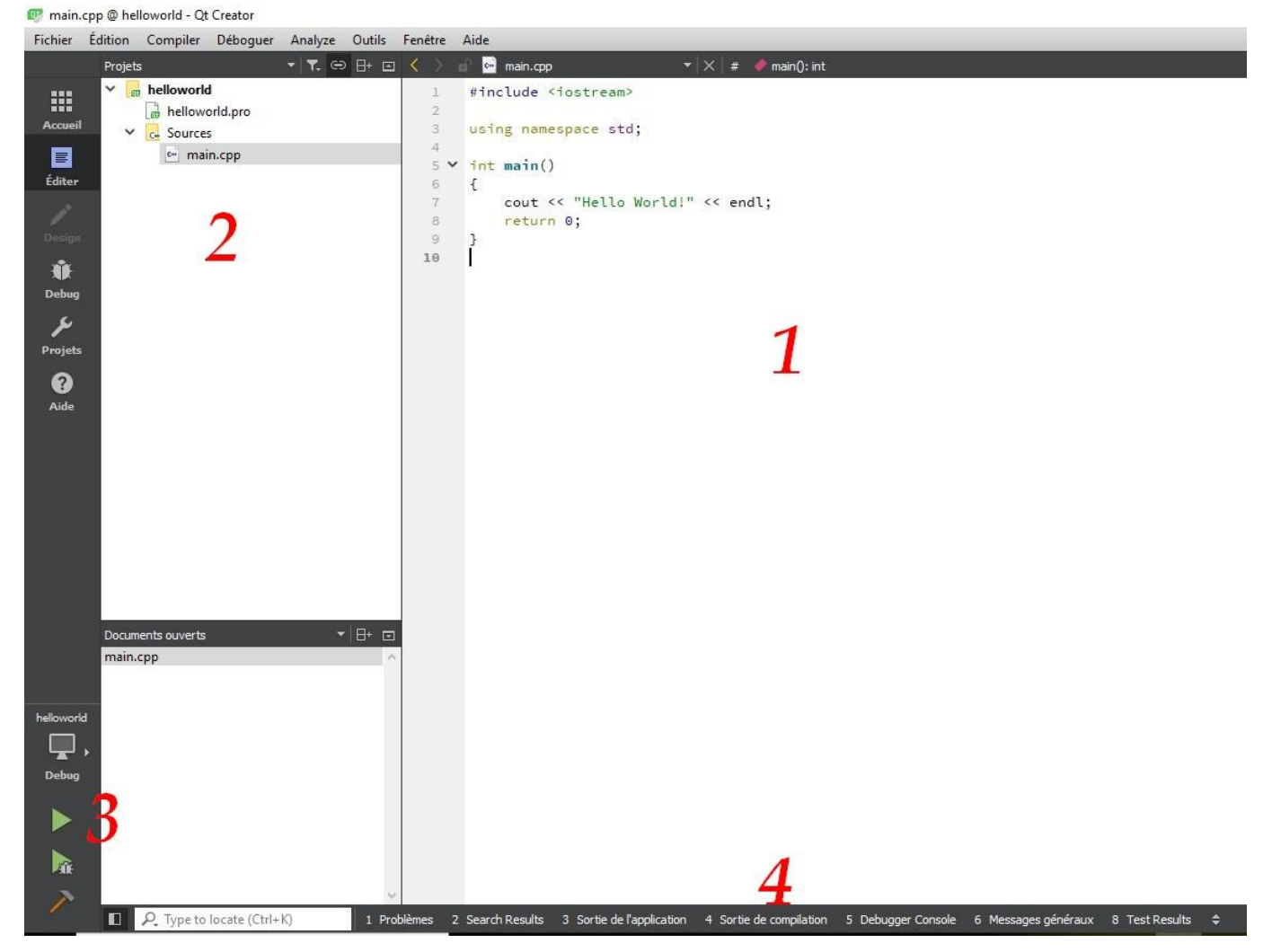

1 : Zone d'édition du code source

2 : Arborescence du projet => fichiers et répertoires du projet helloworld

3 : Boutons d'exécution normale et en pas à pas

4 : Onglets donnant des renseignements sur le fonctionnement du programme : compilation sans erreurs, exécution du programme etc..

## 2 ECRITURE DU CODE SOURCE

Normalement QtCreator a fourni un fichier *main.cpp* avec un contenu déjà exploitable. Voici le source :

```
#include <iostream>
using namespace std;
int main()
{
    cout << "Hello World!" << endl;
    return 0;
}</pre>
```

Remarque : il peut y avoir autant de sauts de ligne que l'on veut, ça ne change en rien le programme.

## **3** COMPILATION ET EXECUTION

**Cliquer** sur le bouton « Execute » (triangle vert). Si le programme n'a jamais été produit (production d'un exécutable) alors le compilateur va commencer la compilation. **Ouvrir** l'onglet « Sortie de compilation » et **observer** les différentes étapes de la production d'un exécutable :

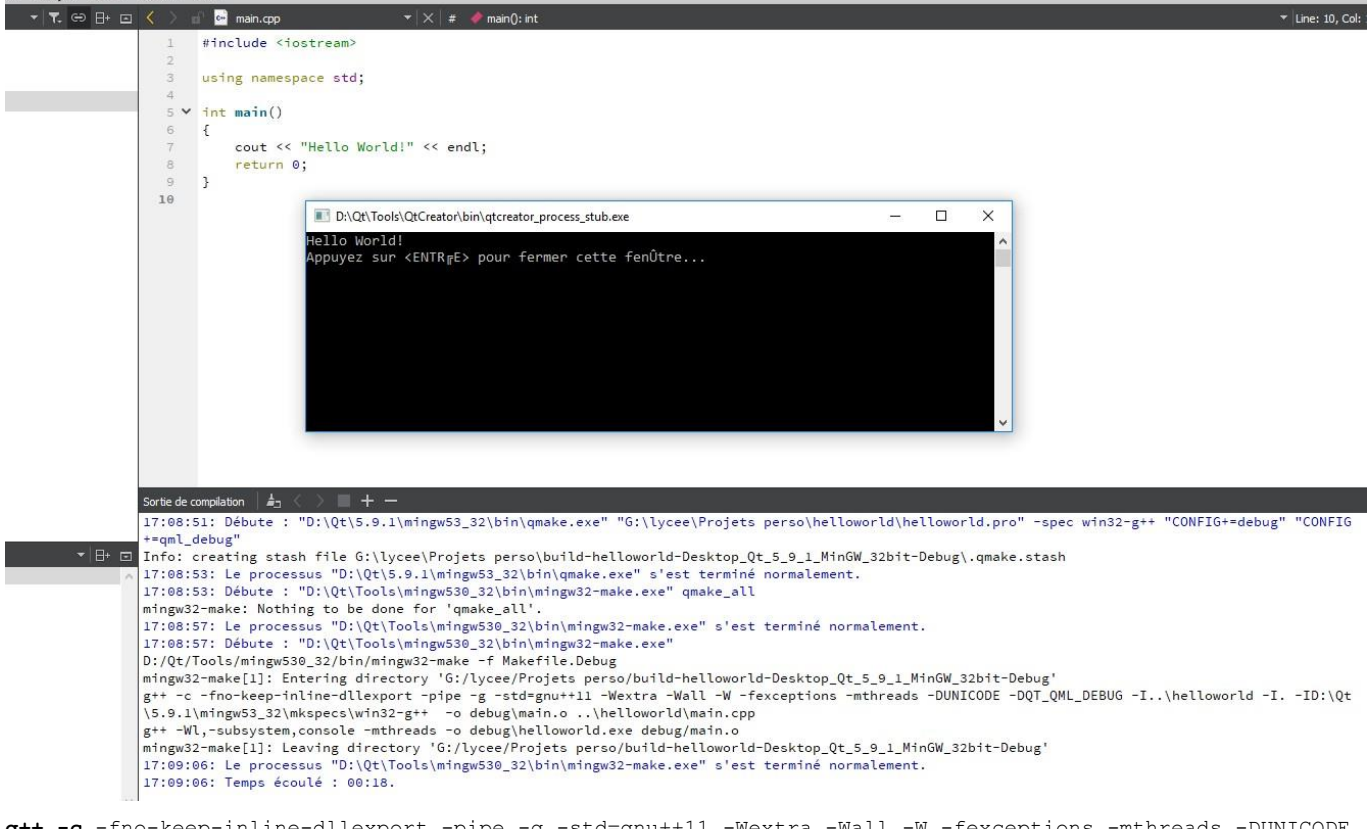

g++ -c -fno-keep-inline-dllexport -pipe -g -std=gnu++11 -Wextra -Wall -W -fexceptions -mthreads -DUNICODE -DQT\_QML\_DEBUG -I..\helloworld -I. -ID:\Qt\5.9.1\mingw53\_32\mkspecs\win32-g++ -o debug\main.o ..\helloworld\main.cpp

La commande *g++ -c ..... main.cpp* effectue la compilation du programme source .cpp en fichier objet (main.o)

g++ -Wl,-subsystem, console -mthreads -o debug\helloworld.exe debug/main.o La commande g++ -o ...exe ....o effectue la production d'un exécutable (.exe) à partir des fichiers .o. On appelle cette étape « l'édition de liens ».

L'exécution à proprement parlé s'effectue dans une fenêtre « DOS »

Si vous « **re-cliquer** » sur le bouton « triangle vert », QtCreator se contente d'exécuter votre programme. En effet, puisqu'aucune modification n'a eu lieu dans le code source, il n'est pas nécessaire de recompiler !

**Ajouter** une ligne simplement en tapant sur « Entrée » au bout d'une ligne de code. « **re-cliquer »** sur le bouton « triangle vert » et vous constatez que la compilation recommence du début.

Conclusion : le compilateur compare la date et l'heure de la dernière compilation et du (des) fichier (s) source. Si ceux-ci sont postérieurs à la « compil » alors il en déduit qu'ils ont été modifiés mais pas recompilés.

#### La première variable

#### 4 MODIFICATION DU CODE SOURCE : AFFECTATION ET AFFICHAGE

Saisir le code suivant (remplacer le code précédent par celui-ci)

```
#include <iostream>
using namespace std;
int main()
{
    int compteur(0);
    cout << "Valeur du compteur : " << compteur << endl;
    compteur = 10;
    cout << "Valeur du compteur : " << compteur << endl;
    return 0;
}</pre>
```

Laligneint compteur(0);

=> crée un objet de type *int* avec le nom *compteur* et **initialise** celui-ci avec la valeur 0 La ligne compteur = 10;

=> affecte la valeur 10 à la variable compteur

Les lignes cout effectuent des affichages dans la fenêtre console « DOS »

### **5** Types Scalaires

**Remplacer** la ligne compteur = 10; par compteur = 10.2;

**Recompiler** et **exécuter** le programme. Vous constatez que l'affichage n'a pas changé. Dans la variable *compteur* y a-t-il 10 ou 10.2 ?

Le C++ est un langage <u>fortement typé</u> cela signifie que la variable (objet) est définie en tant que variable <u>entière</u> par conséquent même si vous lui affectez une valeur décimale (réelle) comme 10.2, le compilateur la transforme en une valeur entière (il effectue une troncature vers l'entier inférieur le plus proche)

Pour faire en sorte qu'on puisse mettre la valeur 10.2 dans *compteur*, il faut indiquer au compilateur que *compteur* est un <u>réel</u>.

**Remplacer** la ligne int compteur (0); par la ligne float compteur (0);

Affecter à *compteur* la valeur 10.2 et **constater** désormais que l'affichage est correct. *compteur* contient bien la valeur 10.2

Remplacer float par double et constater que le résultat est similaire.

#### Pour résumer :

On a des types (classes) entiers (int), réels (float, double).

La différence entre *float* et *double* se situe au niveau de la précision. *float* est un réel simple précision, *double* est un réel double précision (plus de chiffres après la virgule)

```
Remarque :
```

En C++, tous les types sont en fait des classes. Les variables sont des objets.

- ⇒ La classe est le modèle des objets que l'on va créer
- $\Rightarrow$  Les objets sont des instances de ces classes

Ex : La classe « Etre humain », l'objet « Einstein »

#### Bonne pratique

**Prendre** l'habitude de toujours intialiser vos variables. Même si celles-ci seront modifiées dans le code juste après !

#### 6 OPERATIONS ARITHMETIQUES

Saisir le code suivant :

```
#include <iostream>
using namespace std;
int main()
{
    int compteur(0), pas(1);
    cout << "Valeur du compteur : " << compteur << endl;
    compteur = 10+pas;
    cout << "Valeur du compteur : " << compteur << endl;
    return 0;
}</pre>
```

**Compiler** et **exécuter** ce code. **Constater** que *compteur* contient bien la valeur 11. Donc le compilateur a effectué d'abord l'addition de 10 avec *pas* puis range le résultat dans *compteur*.

```
Essayer de remplacer la ligne compteur = 10+pas; par compteur+pas = 10;
Vous obtenez une erreur de compilation :
```

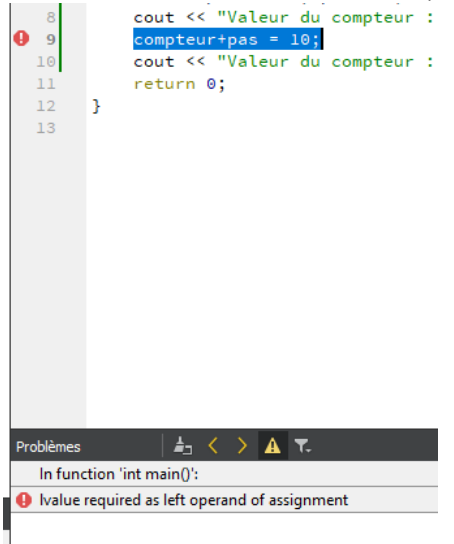

Ivalue signifie « la valeur de gauche » (left value)

A GAUCHE DU SIGNE D'AFFECTATION, ON NE PEUT AVOIR QU'UNE SEULE VARIABLE !!! puisqu'il s'agit d'une position mémoire (adresse mémoire)

Remarque :

Le nombre d'espaces dans le code n'a aucune importance ; il faut simplement que chaque ligne d'instruction soit terminée par le « ; »

#### LES AUTRES OPERATIONS ARITHMETIQUES

```
Saisir le code suivant :
```

```
#include <iostream>
using namespace std;
int main()
{
    int compteur(0), pas(3);
    cout << "Valeur du compteur : " << compteur << endl;</pre>
    compteur = 10+pas;
    cout << "Valeur du compteur : " << compteur << endl;
    compteur = 10-pas;
    cout << "Valeur du compteur : " << compteur << endl;</pre>
    compteur = 10*pas;
    cout << "Valeur du compteur : " << compteur << endl;
    compteur = 10/pas;
    cout << "Valeur du compteur : " << compteur << endl;</pre>
    return 0;
}
```

**Compiler** et **exécuter** le code. Vous remarquerez que le résultat de la dernière opération correspond à une division euclidienne (division entière). 10/3 = 3 C'est tout à fait logique puisque *compteur* est un entier, *pas* est un entier et *10* est un entier.

```
Modifier le programme précédent : 
#include <iostream>
```

```
using namespace std;
```

```
int main()
{
    float compteur(0);
    int pas(3);
    cout << "Valeur du compteur : " << compteur << endl;
    compteur = 10+pas;
    cout << "Valeur du compteur : " << compteur << endl;
    compteur = 10-pas;
    cout << "Valeur du compteur : " << compteur << endl;
    compteur = 10*pas;
    cout << "Valeur du compteur : " << compteur << endl;
    compteur = 10*pas;
    cout << "Valeur du compteur : " << compteur << endl;
    compteur = 10/pas;
    cout << "Valeur du compteur : " << compteur << endl;
    return 0;
}</pre>
```

compteur est un réel alors que pas est toujours un entier.

**Remarquez** que le résultat ne change pas ! ça n'est pas parce qu'on change le type de *compteur* en réel que la division devient une division « réelle ».

Pour que le résultat change, il faut faire en sorte que l'un des opérandes de la division soit réel. Vous avez le choix :

• soit vous faîtes : 10./pas Sous entendu 10. est vu comme 10.0 donc réel #include <iostream>

```
using namespace std;
int main()
Ł
     float compteur(0);
    int pas(3);
                                                                      D:\Qt\Tools\QtCreator\bin\qtcreator_process_stub.exe
                                                                                                                                       П
                                                                                                                                             ×
    cout << "Valeur du compteur : " << compteur << endl;</pre>
                                                                      aleur du compteur
    compteur = 10+pas;
                                                                     /aleur du compteur
    cout << "Valeur du compteur : " << compteur << endl;</pre>
                                                                     Valeur du compteur :
    compteur = 10-pas:
                                                                     Valeur du compteur : 30
    cout << "Valeur du compteur : " << compteur << endl;</pre>
                                                                     Valeur du compteur : 3.33333
    compteur = 10*pas;
                                                                      ppuyez sur 〈ENTR<sub>IF</sub>E〉 pour fermer cette fenÛtre...
    cout << "Valeur du compteur : " << compteur << endl;</pre>
    compteur = 10./pas;
    cout << "Valeur du compteur : " << compteur << endl;</pre>
    return 0;
3
```

• soit vous modifiez le type de *pas* en le « passant » en réel

#### #include <iostream>

using namespace std;

```
int main()
{
  float compteur(0);
  float pas(3);
  cout << "Valeur du compteur : " << compteur << endl;
  compteur = 10+pas;
  cout << "Valeur du compteur : " << compteur << endl;
  compteur = 10-pas;
  cout << "Valeur du compteur : " << compteur << endl;
  compteur = 10+pas;
  cout << "Valeur du compteur : " << compteur << endl;
  compteur = 10+pas;
  cout << "Valeur du compteur : " << compteur << endl;
  compteur = 10+pas;
  cout << "Valeur du compteur : " << compteur << endl;
  compteur = 10+pas;
  cout << "Valeur du compteur : " << compteur << endl;
  compteur = 10+pas;
  cout << "Valeur du compteur : " << compteur << endl;
  compteur = 10+pas;
  cout << "Valeur du compteur : " << compteur << endl;
  return 0;
}</pre>
```

#### LA PREMIERE ITERATION

Saisir le code suivant :
 #include <iostream>

```
using namespace std;
```

```
int main()
{
    int compteur(0);
    while (compteur <= 3)
    {
        cout << "Valeur du compteur : " << compteur << endl;
        compteur++;
    }
    cout << "Valeur finale du compteur : " << compteur << endl;
    return 0;
}</pre>
```

## SN1

#### Bonne pratique

**Prendre** l'habitude d'indenter (tabulations) le code se situant à l'intérieur d'un bloc (ici par exemple le bloc *while*)

**Chercher** sur internet le rôle de *while* 

Je vous conseille de consulter plutôt ce site : <u>http://www.cplusplus.com/reference/</u>

## **S**YNTHESE

Proposer une synthèse de ce TP en montrant ce que vous avez compris et retenu.

Pour vous aider, je vous propose une fiche de synthèse que vous pourrez utiliser (à rendre à la fin du TP).

# Fiche de synthèse TP1 – C++

## Nom :

Prénom :

| Désignation      | Détails                      | Compléments                     |  |  |  |  |  |
|------------------|------------------------------|---------------------------------|--|--|--|--|--|
| QtCreator        | Environnement de             | Le compilateur C++ est installé |  |  |  |  |  |
|                  | développement logiciel (EDI) | dans l'environnement QtCreator  |  |  |  |  |  |
| C++              | Langage                      | Nécessite un compilateur C++.   |  |  |  |  |  |
|                  |                              | Ici, il s'agit de $g++$         |  |  |  |  |  |
| int              | classe (type)                | Modèle de variables (objets)    |  |  |  |  |  |
| compteur         | Objet (variable)             |                                 |  |  |  |  |  |
| lvalue           |                              |                                 |  |  |  |  |  |
|                  |                              |                                 |  |  |  |  |  |
| Affectation      |                              |                                 |  |  |  |  |  |
|                  |                              |                                 |  |  |  |  |  |
| Initialisation   |                              |                                 |  |  |  |  |  |
|                  |                              |                                 |  |  |  |  |  |
| while            |                              |                                 |  |  |  |  |  |
|                  |                              |                                 |  |  |  |  |  |
| Division entière |                              |                                 |  |  |  |  |  |
|                  |                              |                                 |  |  |  |  |  |

## A retenir

| Le   | signe    | '='  | de        | l'affect | tation            | <u>n'est</u>      | pas    | une   | <u>égalité</u>        | au   | sens    | matl  | héma  | tique           | du   | terme,                  | il   | s'agit            |
|------|----------|------|-----------|----------|-------------------|-------------------|--------|-------|-----------------------|------|---------|-------|-------|-----------------|------|-------------------------|------|-------------------|
| •••• | •••••    | •••• | ••••      | •••••    | • • • • • • • • • | •••••             | •••••  | ••••  | • • • • • • • • • • • | •••• | •••••   | ••••• | ••••• | • • • • • • • • | •••• | • • • • • • • • • • • • | •••• | •••••             |
|      |          |      |           | •••••    |                   |                   |        |       |                       |      |         |       |       |                 |      |                         |      |                   |
| Lor  | squ'on   | e    | effec     | tue i    | une               | opéra             | tion   | sui   | des                   | ,    | variabl | les,  | il    | fau             | t    | connaît                 | re   | leur              |
| •••• | •••••    | •••• | • • • • • | •••••    | • • • • • • • • • | • • • • • • • • • | •••••  | ••••• | • • • • • • • • • • • | •••• | ••••    | ••••• | ••••• | • • • • • • • • | •••• |                         | •••• | • • • • • • • • • |
| whi  | le est u | ne   |           |          |                   | E                 | lle se | rtà   |                       | •••• |         |       |       |                 |      |                         |      |                   |

## Questions qu'on peut se poser

Quelle est la différence entre variable et type ?

Quelle est la différence entre affectation et initialisation ?

A quoi sert un compilateur ?

A quoi sert une boucle et peut-on s'en passer ?

Quel est le concept mathématique s'approchant le plus d'un programme informatique ?

Peut-on représenter une égalité mathématique dans un programme ?